Excerpt from After Effects Apprentice, 2nd Edition. Copyright © 2009 Trish and Chris Meyer. No part of this publication may be reproduced or distributed in any form or by any means. Focal Press, ISBN 978-0-240-81136-9

317

Index

#### Numerics

24Pa pulldown, 315 3:2 pulldown, 237, 315 3D Layer switch, 192, 193 3D Layers, Photoshop, 214-15 3D space. acceleration (OpenGL), 210–11 axis arrows, 193-95 continuous rasterization in, 193 enabling layers in, 192, 193 Guided Tour, DVD (Lesson 8) intersecting layers in, 195 layer order in, 194 lights in, 206-9 motion paths, 198-99 moving cameras in, 200-203 moving layers in, 194 multiplaning and, 196-97 perspective, 192, 196-97, 200, 203, 205 in Photoshop, 214-15 precomps in, 297 rotation and orientation, 129-30, 194-95 scale and, 193 still images in, 216-18 text animation, 128-31 thickness of layers in, 195 **3D** Views Active Camera, 196, 199 Custom, 196 menu, 5, 196 multiple, 199 orthographic views, 196-97 shortcuts, 196 switching between, 196

### Α

action safe area, 125, 298 Active Camera, 196, 199 Adaptive Resolution, 211 Add blend mode, 72-73 Add mask mode, 100 Add Vertex tool, 96 Adjust Exposure, 5 adjustment layers animating, 87 applying effects to, 84-85, 113 Blending Modes, 85 creating, 84 filmic glow technique, 85 icon, 84 scaling, 84, 87 Adobe Bridge. See Bridge Adobe Flash. See Flash Adobe Illustrator. See Illustrator Adobe Photoshop. See Photoshop After Effects Support Center, 1 Align, 29 alpha channels defined, 15, 18 masks and, 104 mattes and, 104 premultiplied, 18 rendering with, 134-35 stencils and, 104 straight, 18 transparency, 33 viewing, 33, 134-35 alpha mattes. See track mattes Always Preview This View, 5, 7 ambient lights, 207

# **Guided Tours**

The following is a summary of the QuickTime tutorial movies included on this book's DVD:

Pre-Roll

User Interface.mov Lesson 3

Effects & Presets.mov

Lesson 5 Text Basics.mov Text Animators.mov

Lesson 7 Expression Basics.mov

anchor points animation, 26, 40-41 defined, 38 Edit Value dialog, 294 motion control, 40-41 moving, 38-39 offset, 130-31 Per-Character 3D, 130-31 precomps and, 159 rotating around, 130-31 shortcut, 21 in text animation, 123 Anchor Point tool. See Pan Behind tool Angle Control effect, 179 Angle of View, 200, 202, 217 animation. See also Animation Presets; keyframes; Text Animators 3D, 198-99 anchor point, 26, 40-41 character, 143, 254-57 effect point, 75-76 Hold keyframes, 58 motion control, 40-41 multiple layers, 28-29 null objects, 304-5 opacity, 26-27 overshooting, 61 position, 21-22 Puppet tools, 254-57 reverse-engineering, 61 rotation, 26-27

Lesson 8 Axis Arrows.mov Camera Tools.mov

Lesson 9 Tracker Controls.mov

Lesson 11 Shape Layers.mov

Appendix Render Queue.mov

animation (continued) scale, 26-27 "slam down" style, 58–59 strokes, 247, 253, 278 syncing, to audio, 136-37, 181 text, 114-15, 117, 128-31, 300-301 track mattes, 109 web, 312-13 Animation Presets 3D text. 131 Adobe-supplied, 80-81, 138 applying, 79-81, 138, 301 Behaviors, 80-81 Brainstorm and, 258 creating, 77-78 editing, 139 expressions in, 174, 178 Guided Tour, DVD (Lesson 3) organizing, 79-80 saving, 78-79, 140 searching for, 79, 138 for Shape layers, 268 text, 131, 138-40, 301 visibility of, 80 Animation Stopwatch, 6 Animator. See Text Animators antialiasing, 64 application window, 2 aspect ratio pixel, 86, 171, 237 scaling layer, 20 attach point, 222, 232

## 318

#### audio

adding, to comps, 136 basics of, 136 bit depth, 136 importing, 136 previewing, 136, 291 sample rate, 136 syncing to, 136-37, 181 turning on/off, 136 volume controls, 8, 136 waveforms, 137 Audio panel, 8, 136 Audio Spectrum effect, 103 Audio Waveform effect, 103 Auto Bezier keyframe, 25, 46, 56 Auto Color effect, 30-31 Auto-Orientation, 54, 204-5 Auto Save, 16 A/V Features column, 6 axis arrows in 3D, 193-95

### В

backgrounds colors, 20, 33 textures for, 249 when using stencils, 111-12 baseline shift, 115 Behavior presets, 80-81 Bevel Alpha effect, 31 Bevel and Emboss style, 83, 267 Bezier handles, 24, 25, 37, 50 Bezier masking, 96-97 Bezier Warp effect, 233 bit depth, 136, 310 **Blending Modes** defined, 72 effects and, 74-76 lighting effects, 151 overview, 72-73 Paint, 246 text, inter-character, 139 Block Dissolve effect, 285 blur Directional Blur effect, 190 Fast Blur effect, 84-85 motion blur, 54-55, 119, 224 Radial Blur effect, 77-78 reflections and, 295–96 for text, 119, 126 bounding box, in Illustrator, 286 Box Blur effect, 275 Brainstorm, 6, 242, 258-61, 279

Bridge, 4, 12–13, 138 Bring Comp Panel Forward, 6, 7 Bring Timeline Forward, 5 Brush Duration Bar, 246 Brush panel, 9, 243 Brush strokes. See strokes Brush tool, 3, 243, 244–46 buttons, creating, 267

С

calligraphy tools, creating textures with, 249 cameras Active Camera view, 196, 199 adding, 200 Angle of View, 200, 202, 217 Auto-Orientation, 204-5 depth of field, 202, 210 field of view, 200, 202, 217 f-stop, 202 moving, 200-203, 298-99 multiple, 199, 219 one-point, 204 Orbit Camera tools, 201 Point of Interest, 200 Position, 200 settings, 200, 202 tools, 3, 201, 294 Track Camera tools, 201 two-point, 204 Unified Camera tool, 201 View options, 196 wireframes, 304 Zoom value, 200, 202 Cartoon effect, 261, 285 Casts Shadows option, 208-9, 302 CC Composite effect, 285-86 CC Grid Wipe effect, 112 CC Jaws effect, 307 CC Twister effect, 112 Cell Pattern effect, 259 chain link icon, 20, 126, 264 channels. See alpha channels character animation, 143, 254-57 Character panel, 9, 115-17, 300 children. See parenting Clone Stamp tool, 3, 243, 251-52 cloning, 218, 251-52 codecs defined, 310 missing, 310

Collapse Transformations, 166, 297 Color Burn mode, 253 color depth, setting, 310 Color Control, 180 Color Dodge mode, 74-75, 285-86 Color mode, in Paint, 246 Color Picker, 20, 74 colors background, 20, 33 Info panel and, 8 selecting, 20 "comb teeth" artifacts, 132, 315 comments, 137 Comp Flowchart View, 5 Comp Marker Bin, 6 comp markers, 137 Composite on Original option, 103 Composite Toolkit, 240 Composition (Comp) panel adding layers in, 23 basics of, 5 degraded image in, 5 managing, 18 multiple, 4 navigating composition hierarchies, 152 Options menu, 5 switches in, 5 zooming in, 5, 18 Composition Flowchart, 5, 6, 152 compositions. See also nesting compositions; precomps audio, adding to, 136 basics of, 14-15 building, 19-23 closing, 77 Composition panel, 5, 18 creating, 17 duplicating, 286 footage, adding to, 1, 14, 19, 22, 23, 38 quides, 148 importing layered files as, 34-35, 287 looping, 191 multiple cameras in, 199, 219 multiple views of, 4 naming, 17 navigating hierarchies of, 152

compositions (continued) render order issues, 163 rulers, 148 safe areas, 125, 298 searching for, 292 settinas, 17 in the Timeline panel, 6 comps. See compositions comp markers, 137 Continuous Bezier keyframe, 25 continuous rasterization, 58, 115, 166, 193 contrast Levels effect for, 73 luma mattes and, 108 Convert Audio to Keyframes, 181 Convert Vertex Point tool, 96 copying and pasting effects, 30-31 keyframes, 59 paths from Illustrator, 287-88 Corner Pin effect, 231-33 crop area, 34-35, 286 crossfades, 66-68, 183, 249, 306, 307 crosshairs, 272-73 Current Time, 5, 7 Current Time Indicator, 6

## D

D1 converting between DV, 314 frame dimensions, 86 pixel aspect ratio, 86 Darken mask mode, 100 Delete Vertex tool, 96 depth of field, 200, 202, 210, 217 Difference mask mode, 101 Directional Blur effect, 190 dissolves, 67, 285 Draft 3D switch, 6, 210 Drop Frame timecode, 60 Drop Shadow effect, 31, 93, 94, 107, 113, 267 Duration, 17 DV converting between D1, 314 frame dimensions, 86 pixel aspect ratio, 86 timecode system, 60 DVCPRO HD, 237 dvMatte, 240

#### Е

Easy Ease assistant, 27, 45, 46 Effect Controls panel, 9, 77-78, 157, 297 effect points, 74, 75-76, 228 effects adjustment layers, 84-85, 113 Angle Control, 179 applying, 30-31, 74-76, 77-78 Audio Spectrum, 103 Audio Waveform, 103 Auto Color, 30-31 Bevel Alpha, 31 Bezier Warp, 233 Blending Modes and, 74–76 Block Dissolve, 285 Box Blur, 275 Brainstorm and, 258-59 Cartoon, 261, 285-86 CC Composite, 285-86 CC Grid Wipe, 112 CC Jaws, 307 CC Twister, 112 Cell Pattern, 259 Color Control, 180 copying and pasting, 30-31 Corner Pin, 231-33 Directional Blur, 190 Drop Shadow, 31, 93, 94, 107, 113, 267 Effect Controls panel, 9 Expression Controls, 179-80 Fast Blur, 84-85 Fill, 103 Grid, 281, 284 Keylight, 220, 238-40 Lens Blur, 296 Lens Flare, 74-76, 190 Levels, 73 Lightning, 191, 241 Linear Wipe, 112, 141 masks and, 93, 97, 99, 113 mattes and, 107, 113 Paint, 243-52 parenting and, 143, 145 Radial Blur, 77-78 Radial Wipe, 174 Radio Waves, 228-30 render order of, 164 Roughen Edges, 249, 258 Scribble, 99, 103

effects (continued) searching for, 77 Shape, 266-69 Slider Control, 179 stencils and, 110-11, 113 Stroke, 103, 288-89 Timewarp, 183 Tint, 78, 79, 97, 289 tracking and, 228-30 Transform, 167 Tritone, 73, 85, 259, 283 Turbulent Displace, 109, 111, 112 Turbulent Noise, 259 Vector Paint, 253 Vegas, 103 Venetian Blinds, 112 viewing parameters, 9 Warp, 159, 167 Effects & Presets panel, 9, 77, 79. Guided Tour, DVD (Lesson 3) Ellipse tool, 90, 95, 281 Enable Adaptive Resolution, 211 Enable Frame Blending, 6, 182-83 Enable Motion Blur, 6, 54-55, 119 Eraser tool, 3, 243, 245 exporting, to Flash, 312-13 Expression Controls, 179-80 expressions. advantages of, 143 in Animation Presets, 174, 178 creating, with pick whip, 168, 170-71 defined, 143, 168 deleting, 177 disabling, 177 editing, 177 finishing, 176 Guided Tour, DVD (Lesson 7) language menu, 175 linear, 173-75 looping, 176-77 resources on, 191 and simple math, 171-72 wiggle, 178, 190, 290, 307 eyeball icon, 42, 44

F

F4V format, 311 fades, cross-, 66–68, 249, 307 Fast Blur effect, 84–85 Fast Previews menu, 5, 210–11 feathering masks, 93

feature regions, 221, 222 fields defined, 132 rendering with, 135, 310, 315 separating, 132 file format support, 15 files. See footage Fill effect, 103 film frame rates, 60 filmic glow technique, 85, 307 First Vertex Point, 98 Flash CS4 Professional, 312–13 Flash Video, 311 Flowchart, 5, 152 FLV format, 1, 311, 312-13 folders creating new, 4, 16 favorite, in Bridge, 13 importing, 18 renaming, 16 footage adding, to composition, 1, 14, 19, 22, 23, 38 alpha channels, 18 in Bridge, 13 defined, 1, 14 high-definition, 234, 237 importing, 4, 13, 17-18, 34-35 interlaced, 132, 225 looping, 69 pointers to, 1 searching for, 292 selecting, in Project panel, 3-4 stabilizing, 220, 221-25 trimming, 64-65, 68 Footage panel, 65 Frame Blending, 182-83 frame rates cartoon, 261 common (including film, NTSC and PAL), 60 conforming, 71 Preserve Frame Rate, 184-85 pulldown, 237, 315 stop motion, 184 frames. See also panels defined, 2 options menu, 10 resizing, 9, 10 Free Transform Points, 92 freeze frames, 186 f-stop, 202

#### G

garbage mattes, 240 gradients, 272-73, 282-83, 295 Graph Editor display, 6, 43 editing graphs, 45-47 opening, 6, 42, 189 panning and zooming time, 44 Separate Dimensions in, 48-51 Graph Editor Sets, 47, 48 Speed Graphs, 44, 46, 56-57 Value Graphs, 43, 44, 49, 50 greenscreen, 234-36, 238-40 Grid effect, 281, 284 grids, viewing, 5, 7 grouping. See expressions; nesting compositions; parenting; precomps Grouping Alignment parameter, 125 Guided Tours summary, 317 guides, 5, 7, 29, 148

#### Н

Hand tool, 3, 18 HDV, 234, 237 Help menu, 1 hicon (high contrast) mattes, 108 Hide Shy Layers, 6 high-definition footage, 234, 237 Hold keyframes, 58–59, 61

Illustrator copying paths from, 287-88 crop area, 286 importing from, 34-35, 286, 287 layers in, 34-35, 287 masks and, 108 stencils and, 111 Import As popup menu, 34 importing audio, 136 as composition, 34-35, 287 into Flash, 313 folders, 18 footage files, 4, 13, 17-18 Illustrator files, 34-35, 286, 287 image sequences, 70 Photoshop files, 34-35, 82-83 Info panel, 8

319

## 320

Inner Shadow style, 267 in points, 64 "Instant Sex" technique, 85 Inter-Character Blending, 139 interlacing, 132, 225 interpolation animated mask shapes, 103 between keyframes, 36 Interpret Footage dialog, 3, 18, 69, 71, 86, 315 intersecting, in 3D, 195 Intersect mask mode, 101 Invigorator Pro, 128, 307

#### J

JavaScript. See expressions

#### Κ

kerning, 115 keyboard shortcuts 3D Views, 196 Action/Title Safe, 298 After Effects Support Center, 1 Anchor Point property, 21 audio preview, 291 Auto-Orientation, 54 Brush tool, 244 comp markers, 137 compositions, closing, 77 compositions, creating new, 17, 155 compositions, duplicating, 154 Composition Settings, 17 Deselect All, 16 Easy Ease keyframe assistant, 27, 45, 46 Effect Controls panel, 9, 157 folder, creating, 16 footage, importing, 18 frame, maximize size, 9 Free Transform Points, 92, 94 Graph Editor, 189 Hold keyframe, 58 Interpret Footage dialog, 69 layer markers, 137 layers, selecting all, 42 layers, trimming, 64 mask, 89, 90 movies, rendering, 32, 308 nudging scale, 40 Opacity property, 21 Pan Behind tool, 39

keyboard shortcuts (continued) panning, 232 Pen tool, 102 Position property, 21 project, saving, 16 properties, revealing, 42 Rotate tool, 20, 21 ruler, 148 Scale property, 21 Selection tool, 20 solids, 30 Timeline panel, 9 transformations, 21 Undo, 23 work area, 37 zooming, 18, 232 Keyframe Assistants accessing, 47 Convert Audio to Keyframes, 181 Easy Ease, 27, 45-46 Motion Sketch, 52-53, 87 Sequence Layers, 67-68 Smoother, 53 Time-Reverse, 57 Keyframe Interpolation dialog, 57 keyframes. See also motion paths adding, 22 animation, 21 Auto Bezier, 25, 46, 103 basics of, 15, 21-22, 36-37 Bezier handles, 24, 25, 37, 50 Brainstorm and, 260 changing position, 22 changing timing, 22 changing type, 46, 56 Continuous Bezier, 25 copying and pasting, 59 deleting, 22 editing multiple, 45-46 enabling, 21 Hold, 58-59, 61 influence of, 36 interpolation between, 36 Linear, 25, 46 looping, 176-77 masks and, 95, 103 navigation arrows, 22 nudging, 26 roving, 56-57 Separate Dimensions, 48-51 smoothing, 27

keyframes (continued) spatial, 25, 37 speed curves, 56–57 stretching/compressing, in time, 55, 71 temporal, 37, 103 time-reversing, 57 velocity of, 36 keying, 89, 220, 236, 238–40 Keylight effect, 220, 238–40 *Kid Stays in the Picture* look, 216–18

L

layer markers, 137, 291 Laver panel anchor points, 38-39 basics of, 7 docking, 221 effects in, 233 masking in, 92–93 opening, 7 Render checkbox in, 7 tracking in, 222 trimming layers in, 65 View popup in, 7 layers. See also adjustment layers 2D, 193 3D, 192, 193-95, 214-15 adding, to comps, 1, 22–23 constraining movement of, 16 continuously rasterized, 166, 193 defined, 1, 14 in Illustrator, 34-35, 287 in the Layer panel, 7 luminance, 113 in mattes, 113 moving, in time, 23, 63-64 multiple, arranging and replacing, 28–29 nudging, 26 order of, 14 out points, 64 parenting, 142 in Photoshop, 34-35, 141, 214-15 in points, 64 order of, 14, 23, 62-63, 194 precomposing, 158-59, 160-61 revealing, with Paint, 248-50 scaling, 20

layers (continued) selecting all, 42 sequencing, 67-68 size of, 15 sliding, 64 slipping, 66 snapping, 19 solid, 4 soloing, 68 splitting, 64 Transform properties, 20 trimming, 64-65, 68 Layer Styles applying, 83 Bevel and Emboss, 83, 267 Drop Shadow, 83 importing Photoshop files with, 35, 82-83 Inner Shadow, 107, 267 Outer Glow, 83, 275 uses for, 82, 267 leading, 115 Leave All Attributes option, 164 Lens Blur effect, 296 Lens Flare effect, 74-76, 190 Levels effect, 73 Lighten mask mode, 100 Lightning effect, 191, 241 lights (3D) adding, 206-7 animating, 206-7 editing settings for, 206 flickering, 207 Photoshop and, 214 positioning, 302 shadows and, 208–9, 302 types of, 206-7 Light Transmission, 209 Linear Dodge mode, 75 Linear keyframe, 25, 46 Linear Wipe effect, 112, 141 Live Photoshop 3D, 215 Live Update, 6 Local Axis Mode, 3 Lock switch, 153, 154, 206 looping compositions, 191 footage, 69 keyframes, 176-77 Loop options, 8 luminance (luma) mattes. See track mattes

321

Μ

Magnification, 5, 7, 18, 237 markers, 137, 291 masks (masking) adding points, 96, 103 alpha channel and, 104 animating, 94 Bezier, 96-97 closed, 97 creating, 91, 92-93 defined, 88-89 deleting points, 96, 103 editing, 92, 97 effects and, 93, 97, 99, 113 Expansion, 95, 281 Feather, 93, 281 First Vertex Point, 98 Free Transform Points, 92 greenscreen and, 240 interpolating between, 98 keyframes and, 95 in Layer panel, 92-93 Mask Path parameter, 94, 95 modes, 100–101 multiple, 100-101 opacity, 95, 100-101 with Pen tool, 96-97 render order, 162-63 RotoBezier, 102-3 Scribble effect and, 99 selecting all points on, 96 shapes, versus, 91, 262 shortcuts, 89 softening edges of, 93 tools for, 90-91, 95, 96 tracing outlines of, 96-97 turning off/hiding, 101, 102 vignettes with, 95 mattes. See track mattes Merge Paths, 270-71 Mesh, Puppet, 254 Mini-Flowchart, 6, 152 Mocha for After Effects, 229 modes. See Blending Modes motion blur applying, 54-55 enabling, 54, 55, 119 Render Settings, 55 Shutter Angle, 54, 55 tracking and, 224 motion control, 40-41

motion paths creating, 24-25 defined, 21 editing, 22 for effect point, 75-76 moving, 41 smoothing, 53 speed along, 22 tracing, with mouse, 52-53 Motion Sketch keyframe assistant, 52-53 motion tracking. See tracking (motion) Move All Attributes option, 164 movies codecs, 310 image sequences, 70-71 looping, 69 rendering, 32, 310 trimming clips, 64-65 multiplaning, 196-97 Multiply mode, 72, 73 music. See audio Mute Audio, 8 Muybridge, Eadweard, 87

#### Ν

nesting compositions. See also precomps advantages of, 107, 143, 148, 153 with common source, 153-57 described, 143, 148-50 render order and, 164-65 track mattes, 106-7 New Comp, 3 New Folder, 3 Non-Drop Frame timecode, 60 NTSC video converting between D1 and DV, 314 frame dimensions, 86 frame rates, 60 null objects animating, 304-5 defined, 146 for master controllers, 180 parenting with, 146-47

## Onion Skin mode, 253

0

opacity. See also alpha channels

opacity (continued) animating, 26-27 Mask Opacity, 95, 100-101 shortcut, 21 OpenGL, 210-11 Open New Composition option, 164 Options menus, 3, 6, 7, 10 Orbit Camera tool, 201, Guided Tour, DVD (Lesson 8) orthographic views, 196-97 Outer Glow, 83, 275 out points, 64 Output Module Settings, 134, 308-9, 314 Guided Tour, DVD (Appendix) Overlav Edit, 65 Overlay mode, 73 overshooting, 61

## Ρ

padlock icon, 157 Paint. See also strokes basics of, 242-47 Blending Modes, 246 Channels, 245 erasing, 245 order of strokes, 246 panel, 9, 243 revealing layers with, 248-50 tablet settings, 250 PAL frame dimensions, 86 frame rates, 60 Pan Behind tool, 3, 39, 66 panels. See also individual panels defined, 2 docking, 11 dragging, 10, 11 locking, 157 maximizing, 9, 309 scrolling through, 11 types of, 2-9 undocking, 10 panning in 3D, 196-97 in the Graph Editor, 44 Pan Behind Tool, 3, 39, 66 PAR. See pixel aspect ratios Paragraph panel, 9, 115, 116, 117, 300 paragraph text, 115

parenting chains, 143, 146-47 character animation, 143 defined, 142-143 effects and, 143, 145 with nulls, 146–47 opacity and, 145 scaling and, 147 setting up, 144-45 Pen tool, 3, 90, 96-97, 263, 273 Per-character 3D animation, 128-31 perspective, 192, 196-97, 200, 203, 205 Photoshop 3D layers, 214-15 importing from, 34-35, 82-83 Layer styles in, 82-83 Text Layers, 141 pick whip tool, 168, 170-71 pixel aspect ratios, 86, 171, 237 Pixel Motion, 183 Play/Pause, 8 PNG files, 312 Point lights, 206, 207 Point of Interest, 200, 299 point text, 115 Polygon tool, 90 Polystar, 265 Position property anchor point and, 40-41 animating, 21-22 editing, 20 nudging, 26 in Shape layers, 264 shortcut, 21 stabilizing, 234-36 precomps 3D layers in, 297 advantages of, 143, 160 anchor points and, 159 defined, 143, 150 editing, 150-51 of groups of layers, 158-59 Leave All Attributes option, 164 Move All Attributes option, 164 opening, 150 **Open New Composition** option, 164 render order and, 164-65

of single layers, 160-61

size of, 155

## 322

Preserve Frame Rate, 184-85 previewing audio only, 136, 291 Fast Previews, 210-11 individual layers, 68 OpenGL, 210-11 RAM Preview, 8, 21, 22, 293 Preview panel, 8 Pro Animator, 128, 307 Project Flowchart View, 3 Project panel, 3–4 projects creating, 16, 42 footage in, 1, 4 moving, 1 organizing, 4 saving, 16 Project Settings, 3, 60 public domain, 278 Pucker & Bloat, 266, 267 pulldown, 237, 315 Puppet tool basics of, 242, 254 Mesh, 254 Puppet Overlap, 256 Puppet Pin, 254-55 Puppet Starch, 257 recording animation, 257

### 0

Quality (Best/Draft), 64 QuickSearch box, 6, 9, 292 QuickTime, 310, 311

#### R

Radial Blur effect, 77-78 Radial Wipe effect, 174 Radio Waves effect, 228-30 RAM Preview, 8, 21, 22, 293 Randomize Order, 121 Rectangle tool, 90, 91 reflections, 295-96 Region of Interest, 5, 7 Render checkbox, 7 rendering. See also render order; **Render Settings** 3:2 pulldown, 315 with alpha channel, 134–35 basics of, 32, 308 fields, 135, 310 formats, 310 Guided Tour, DVD (Appendix)

rendering (continued) image sequences, 310 movies, 32, 310 path for rendered file, 32 templates, 309 web video, 311 render order default, 162-63 of effects, 164 exceptions, 166 precomps and, 164–65 solving issues of, 163-65 Render Queue panel, 32, 134, 309, 315. Guided Tour, DVD (Appendix) **Render Settings** 3:2 pulldown options, 315 color depth, 310 default, 32 Guided Tour, DVD (Appendix) Motion Blur options, 55 templates, 309 Repeater, 268-69, 275, 279 Reset Exposure, 5 Reset workspace, 10 Resolution, 5 Ripple Edit, 65 rotation 3D, 129-30 animating, 26-27, 39 Auto-Orientation, 54 editing, 20 Graph Editor, 45 nudging, 26 Rotate tool, 3, 20 shortcut, 21 stabilizing, 234-36 RotoBezier masks, 102-3 rotoscoping, 66 Roughen Edges effect, 249, 258 Rounded Rectangle tool, 91 rulers, 29, 148

S

safe areas, 125, 298 sample rate, 136 scale 3D layer, 193 above 100%, 58, 115, 147, 166, 193, 303 animating, 26–27, 39 aspect ratio and, 20 scale (continued) continuous rasterization and, 58, 115, 166, 193 editing, 20 nudging, 26, 40 parenting and, 147 scrubbing, 26 shortcut, 21 stabilizing, 234-36 Screen mode, 72 Scribble effect, 99, 103 scrubbing controlling amounts, 26 defined, 20 search regions, 221, 222 Selection tool, 3, 20 Select View Layout menu, 5 Separate Dimensions, 48-51 Sequence Layers assistant, 67-68 Shadow Darkness, 209 Shadow Diffusion, 209 shadows 3D lights and, 208-9, 302 Drop Shadow effect, 31, 93, 94, 107 size of, 302 Shape lavers Animation Presets for, 268 Brainstorm and, 279 creating, 90, 262-63 editing, 263-64 Gradient Editor, 272–73 Guided Tour, DVD (Lesson 11) masks, versus, 91, 262 multiple paths, 264-65 reshaping, while drawing, 262 Shape Effects, 266-69 Stroke and Fill settings, 262-63, 265 stroked paths, 276-78 Shape tools, 3, 90, 262-63 shortcut keys. See keyboard shortcuts Show Channel and Color Management Settings, 5, 7 Show Last Snapshot, 5, 7 Shutter Angle, 54, 55 Silhouette Alpha mode, 111 Silhouette Luma mode, 110 Skew, 267 "slam down" technique, 58-59 Slider Control effect, 179

slip editing, 66 slow motion, 186 Smoother keyframe assistant, 53 SMPTE timecode, 60 Solid Fill, 282 solids applying effects to, 74-76 black, uses of, 74 changing size of, 76 creating, 4, 30, 33 defined, 4, 30 reusing, 33 shortcuts, 30 Solo switch, 68 sound. See audio Source Text, 140 speaker icon, 136 Speed Graph, 46 Spot lights, 206, 207 stabilization, 220, 221-25, 234-36, 241 Star tool, 90 Stencil Alpha mode, 111 Stencil Luma mode, 110 stencils alpha, 111 alpha channel and, 104 backgrounds and, 111-12 creating, 110-11 defined, 89 effects and, 110-11, 113 luma, 110 track mattes versus, 89, 110 still images adding dimension to, 216-17 sequences of, 70-71, 310 stop motion tricks, 184-85 strobing, smoothing out, 307 Stroke effect, 103, 288-89 strokes. See also Paint animating, 247, 253, 278 duration of, 246 erasing, 245 paths, 276-78 replacing, 252 transforming, 252 wiggling, 253 Subpixel Positioning, 223 Subtract mask mode, 100 SWF files, 311 Switches/Modes columns, 72

323

Т

tablet settings, 250 Take Snapshot, 5, 7 templates. See rendering text 3D, 128-31 animating, 114-15, 117, 128-31, 300-301, see also Text Animators bars, 267 baseline shift, 115 basics of, 115-16 blurred, 119, 126 cascading, 121-23 creating, 115-16 on a curve, 127 editing mode, 116 fading, 123 Guided Tour, DVD (Lesson 5) horizontal/vertical, 116 kerning, 115 layer mode, 116 leading, 115 overlapping, 139 paragraph, 115 on a path, 127 Per-character 3D, 128-31 Photoshop integration, 141 point, 115 selecting, 114-15, 118 size, 115 thickness for, 307 title safe area, 125, 298 tracking, 115, 126 typesetting tips, 117 wiggling, 132-33 Text Animation Presets. See Animation Presets **Text Animators** adding more properties, 119-20 Anchor Points and, 123 based on words, 124-25 creating, 119 Guided Tour, DVD (Lesson 5) motion blur for, 119 overview, 117 Randomize Order, 121 Range Selectors, 118 setting text for, 117 Wiggly Selector, 132–33

#### time

current, 5, 6, 7 display modes, 60 panning and zooming, in Graph Editor, 44 re-ordering, 189 Time Display, 6 Timeline panel adding layers in, 23 basics of, 6 layers in, 63 reordering columns in, 6, 19 trimming layers in, 64, 68 Time Remapping, 186–89 Time-Reverse assistant, 57 Time Stretch, 71, 182 Timewarp effect, 183 Tint effect, 78, 79, 97, 289 titles. See text title safe area, 125, 298 Toggle Hold Keyframes, 58, 59 Toggle Mask and Shape Path Visibility, 5, 276 Toggle Pixel Aspect Ratio Correction, 5, 7, 86, 171 Toggle Transparency Grid, 5, 7, 33, 134, 285 Togale Viewer Lock, 5, 7 Tools panel (toolbar), 3 Track Camera tools, 201, Guided Tour, DVD (Lesson 8) Tracker Controls Guided Tour, DVD (Lesson 9) opening, 221 options, 223, 226 tracking (motion) applying, 227 basics of, 220-21 channels for, 229 corner pin, 231-33 for effects, 228-30 fixing bad, 225 interlaced footage, 225 multiple tracks, 230 planar, 229 settings, 226 tracking (text), 115, 126 track mattes alpha, 89, 104-5 animating, 109 combining masks and, 104 creating, 104-5, 108

track mattes (continued) defined, 89 effects and, 107, 113 hicon (high contrast), 108 luminance (luma), 89, 108, 113 nesting with, 106-7 stencils versus, 89, 110 uses for, 104 track points creating, 222 positioning, 226 Transform effect, 167 Transform properties editing, 20, 37 shortcuts, 21 transparency. See alpha channels; keying; masks; opacity; stencils; track mattes Transparency Grid. See Toggle Transparency Grid Trapcode Sound Keys, 181 trimming layers, 64-65, 68 Trim Paths, 266 Tritone effect, 73, 85, 259, 283 Turbulent Displace effect, 109, 111, 112 Turbulent Noise effect, 259 "twirling down/up," 6, 20 Twist, 266, 267 Twixtor effect, 183 Type tool, 3, 114

## U

Undo, 22, 23 Unified Camera tool, 201, Guided Tour, DVD (Lesson 8) user interface. *See* Guided Tour, DVD (Pre-Roll)

## V

Value Graphs, 43, 44, 49, 50 Vanishing Point, 212–13 Vector Paint effect, 242, 253 Vegas effect, 103 Venetian Blinds effect, 112 video. *See also* footage formats, 314 frame rates, 60 interlaced, 132, 225 pixel aspect ratio, 86 safe areas, 125 web, 311 Video switch, 80, 81 View Axis Mode, 3 Viewer dropdown menu, 7, 9 View popup, 7 vignettes, 95, 207 Vivid Light mode, 151 volume controls, 8, 136

#### W

Wacom tablet, 250 Warp effect, 159, 167 waveforms, 137 web, rendering for, 311 Wiggle Control (Vector Paint), 253 wiggle expression, 178, 190, 290, 307 Wiggle Paths, 267 Wigglerama behavior, 81 Wiggle Transform, 267, 269, 274 Wiggly Selector, 132-33 Windows Media, 311 work area, 37 workspaces defined, 2 Guided Tour, DVD (Pre-Roll) managing, 10-11 naming, 11 preset, 10 resetting, 11, 16 Standard, 10-11 World Axis Mode, 3

#### Х

XFL project files, 312–13

Υ

You Tube, 311

## Ζ

Zaxwerks Invigorator Pro, 128, 307 Pro Animator, 128, 307 Zig Zag, 266, 267 zooming cameras and, 200, 202 in Comp panel, 5, 18 in Timeline panel, 6 in the Graph Editor, 44 shortcuts, 18, 232 Zoom tool, 3